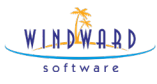

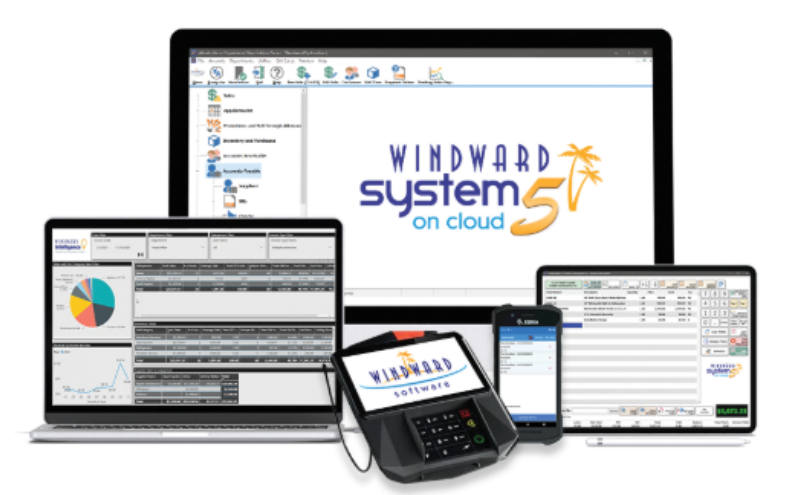

# GST/HST REBATE GUIDE DECEMBER 15, 2024- FEBRUARY 15, 2025

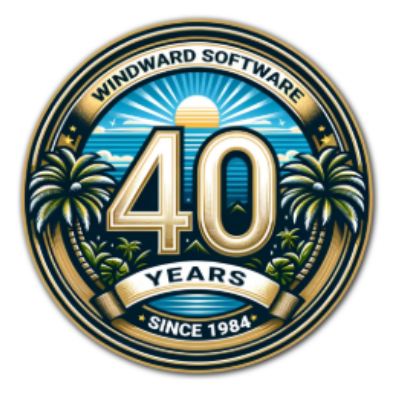

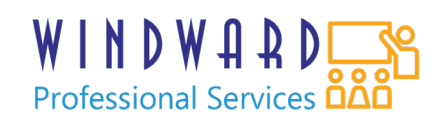

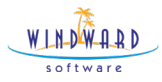

### GST/HST Rebates Dec 15th-Feb 15th,2024

This short manual is designed to assist you and your staff in managing the 2024 GST/HST Rebate on certain products released by the Government of Canada. We will review how to toggle the tax settings in 3 ways. On the line of the invoice at Point of Sale, on and Inventory Item and on a group of Inventory Items.

### Tax Settings on an Invoice Line

Let us consider the following Sale.

| vigator Retai | Showroom (       | Quit Help List Open Work | Or Sales by Si | alesper Est                                                                                                    | imate Closing To | lay's Tasks Salespe | rson Commi.  | Mechanic R   | eports Te | echnician Worl | k List Bille | d Labour Repo | rt         |     |                 |
|---------------|------------------|--------------------------|----------------|----------------------------------------------------------------------------------------------------|------------------|---------------------|--------------|--------------|-----------|----------------|--------------|---------------|------------|-----|-----------------|
| howroom> C1 I | R00125 - Invoice | e Clerk: Delivery Dora   |                | <ret< th=""><th>ail Showroom&gt; C</th><th>1 R00125 - Invoic</th><th>e Clerk: Del</th><th>very Dora</th><th>/</th><th></th><th></th><th></th><th></th><th></th><th></th></ret<> | ail Showroom> C  | 1 R00125 - Invoic   | e Clerk: Del | very Dora    | /         |                |              |               |            |     |                 |
| e Type Add I  | tem Print        | Tender Save Opt          | ions Layers    |                                                                                                    |                  | - 194               |              |              |           |                |              |               |            |     | \$83.           |
| t No          | Customer F2      | Items F4 🕑 Ship          | To Ctrl+S 🔏    | Comments Ctr                                                                                                    | I+F8 😨 Tender F  | 10 🎽 Unit Ctrl+F    | 1 G Delv     | eries Ctrl+D | S Quick   | Cash Ctrl+Q    | % Com        | mission       | Doints     | 1   |                 |
| STMWFM        | ]                | ustin Trudeau action fi  | gure. Helpfu   | to remin                                                                                                    | 1.00             | 1.00                | 74           | 98           | 74.98     | 74.98          | PG           | EA            | Points     |     | Inventory       |
|               |                  |                          |                |                                                                                                    |                  |                     | -            | _            |           | _              | 1            | -             |            | - 6 | Part Info       |
|               |                  |                          |                |                                                                                                    |                  |                     |              | -            |           |                |              |               |            |     | Taxes           |
|               |                  |                          |                |                                                                                                    |                  |                     |              |              | -         |                | -            | -             |            |     | Carlot Mumbra   |
|               |                  |                          |                |                                                                                                    |                  |                     |              | 0            | Tax tool  |                |              |               |            |     | ini senai Humbe |
|               |                  | He                       | re we ca       | n revie                                                                                                    | w which ta       | ixes are be         | eina         | -            | 10X 1001  |                |              |               | -          | - 7 | Disc%           |
|               |                  |                          | ch             | arged o                                                                                                    | on the line      | item.               | Ŭ            |              |           |                |              | _             |            |     | STA             |
|               |                  |                          |                |                                                                                                    |                  |                     |              |              |           |                |              |               |            | 9   | tem Comme       |
|               |                  |                          |                |                                                                                                    |                  |                     |              |              |           |                |              |               |            | -   | Special Orde    |
|               |                  |                          |                |                                                                                                    |                  |                     |              |              |           |                |              |               |            | - 6 | Technician      |
|               |                  |                          |                |                                                                                                    |                  |                     |              |              |           |                |              |               |            | _   |                 |
|               |                  |                          |                |                                                                                                    |                  |                     |              |              |           |                |              | _             |            |     | Misc Item       |
|               | JTGSTMWFM        | Available:8 Or           | rdered:0       |                                                                                                    | 1 EA             |                     |              |              |           |                |              |               |            | Δ   | A Read Scale    |
|               | Labour           | Sub Total                | PST            | GST                                                                                                    | Total            |                     | Paid         |              | Bala      | nce            |              | To            | tal Points |     | Invoice Po      |
| Parts         | 0.00             | 74.98                    | 5.25           | 3.75                                                                                                    | 83.98            |                     | 0.00         |              | 83        | .98            |              | [F2]Enter     | Customer   |     |                 |

You can see on the line item that the Taxes are enabled for PST and GST.

By highlighting the line item and selecting the TAXES button on the right hand side you can toggle the taxes on this line item.

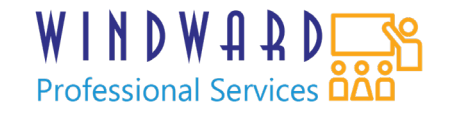

| WINDWARD |  |
|----------|--|
| software |  |

| bice Type Add Item | Print Tender Save Options Layers               | bl.00 10 Tender D | a di una calucia | Daharing | awlun 🏩 aw |         | 0/  | uterte e |        |        |           |
|--------------------|------------------------------------------------|-------------------|------------------|----------|------------|---------|-----|----------|--------|--------|-----------|
| Part No.           | Description                                    | Ordered           | Quantity         | List     | Price      | Total   | Tax | Units    | Points |        | Invento   |
| IGSTMWFM           | Justin Trudeau action figure. Helpful to remin | 1.00              | 1.00             | 74.98    | 74.98      | 74.98   | PG  | EA       |        |        | Part In   |
|                    |                                                |                   |                  |          |            |         |     |          |        |        | Тахе      |
|                    |                                                |                   |                  |          |            |         |     |          |        |        | Serial Nu |
|                    |                                                |                   |                  |          | Tax tool   |         |     |          |        | %      | Disc      |
|                    |                                                |                   |                  |          | 2:GS       | T 7.00% |     |          |        | 0      | ST        |
|                    |                                                |                   |                  |          |            |         |     |          |        | Con It | em Con    |
|                    |                                                |                   |                  |          | 8:         |         |     |          |        |        | Special   |
|                    |                                                |                   |                  |          |            |         |     |          |        | 8      | Techn     |
|                    |                                                |                   |                  |          |            |         |     |          |        | 0      | Misc It   |
|                    |                                                |                   |                  |          |            |         |     |          |        |        | Road      |

This will allow you to check and uncheck which taxes you charge on this line. Though this would cause a lot of potential for user error it may be the best approach for you if:

- You have a mixture of products that the policy affects and want to leave their permanent tax settings unchanged.
- You don't want to take on the work of using a more thorough method, we will list these more thorough methods below.

# Tax Settings on an Item

In every inventory item you can make a permanent change to the taxes charged on that item in the items tax settings.

| <retail <retail="" showroo="" showroo<="" th=""><th>om&gt; JTGSTMWFM-Justin Trudeau action figure. Helpful to remind me that government tax breaks are the responsibility of small retailers to manage in a meaninful way.</th></retail> | om> JTGSTMWFM-Justin Trudeau action figure. Helpful to remind me that government tax breaks are the responsibility of small retailers to manage in a meaninful way.      |
|----------------------------------------------------------------------------------------------------|----------------------------------------------------------------------------------------------------|
| Navigate Ok [F10]                                                                                                    | Label Previous Next - $\bigotimes$ $\Longrightarrow$ $\bigsqcup_{Documents}$ $\bigsqcup_{Hark Deleted}$                                                                  |
| =                                                                                                    | 👔 Extra 🚟 Kits 💒 Sales History 🔒 Purchase Orders 🦣 Alternate Suppliers 🎴 Invoice Back Orders 👖 Departments 🖨 Superseding Parts 蘜 Taxes 🕦 Misc Part 📝 Contract Prices 🗮 🕕 |
| Inventory                                                                                                    | 2:63T 5.00%                                                                                                    |
| Cost and Landed                                                                                                    |                                                                                                    |
| \$ Retail                                                                                                    |                                                                                                    |
| Cost/Stock Levels                                                                                                    |                                                                                                    |
| Physical Count                                                                                                    |                                                                                                    |
| Comments                                                                                                    |                                                                                                    |
| (1) Extra                                                                                                    |                                                                                                    |
| Kits                                                                                                    |                                                                                                    |
| Sales History                                                                                                    |                                                                                                    |
| 3                                                                                                    |                                                                                                    |
|                                                                                                    | 1                                                                                                    |

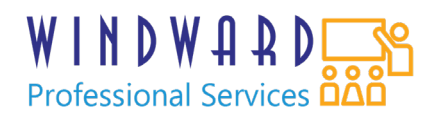

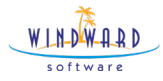

NOTE: you will need to scroll over to the right on the tabs to find the Taxes area.

Choosing this approach is appropriate if:

- You have a small number of products the rebate applies to and can manage the work of performing these steps on December 14<sup>th</sup> and February 16<sup>th</sup> to ensure that these settings are adjusted to be suitable during those times.
- You do not want your staff to have to remember to handle the rebate at the point of sale.
- You do not feel comfortable using a mass edit of the taxes or are unable to manage that as the products in question are not in one category, don't share a supplier or brand.

# Tax Settings on a Category, Supplier or Brand

If the product that the rebate applies to is in one category, has a similar vendor or brand or another similar searching tool such then the DESIGN INVENTORY REPORT can be used to toggle the taxes on or off on many items at one time. NOTE: this approach changes the tax settings on many products at once, it is important to be careful not to change items the rebate does not apply to.

Navigate to:

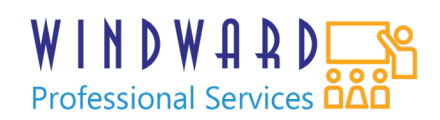

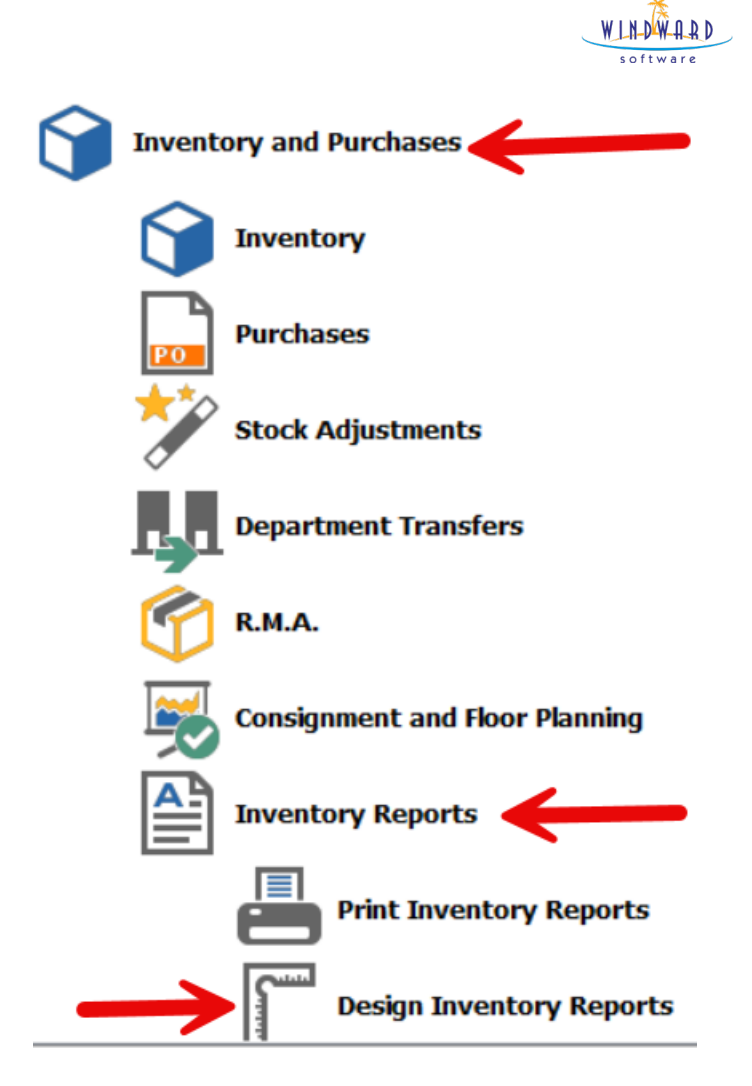

This report allows you to do many, many things. One of these things is toggle the taxes on the items that are on the report. The first step is to use a filter to ensure only the correct items are on the report. This may not be feasible if the items the rebate affects are in a variety of categories for example. First, lets create a filter.

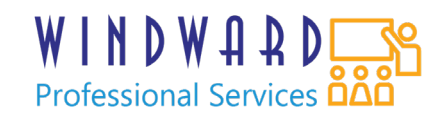

| 🖉 <retail showroom=""> Scott Rawkins - (<retail showroom=""> New Report) 🗗 🗙</retail></retail>                                                                                                    |
|----------------------------------------------------------------------------------------------------|
| File Accounts Departments Utilities Window Theme Help     -      -      -      -      -      -      -                                                                                                    |
| <ul> <li>Weige Stand Showroom</li> <li>Weige Stand Showroom</li></ul> |
| Ketal Showroom> New Report                                                                                                    |
| Verw       Pint       Labels       Eggert       Save       Eleter       (Lose       Back       Beck         Renot Cateboor Stacker       Filter       Theorem Cateboor Stacker       Filter       Colorem Is Underword Dates       Stafe       View                                                                                                    |
| Report Name Inv Report  Adjust inventory included in this report                                                                                                    |
| Sort By Main Category 🗸 🖸 Ask                                                                                                    |
| Select On List All 🗸 🖉 Ask                                                                                                    |
| Cost Pricing Average/Actual Cost v                                                                                                    |
| Department Retail Showroom                                                                                                    |
|                                                                                                    |

Choose a filtering method from one of the above. In this example I will use the sub category filter as follows.

| File Accounts Departments Utilities Window                                                                                                    | Theme Help                                                        |                                                                                                    | - 8 |
|----------------------------------------------------------------------------------------------------|-------------------------------------------------------------------|----------------------------------------------------------------------------------------------------|-----|
| Menu Navigator Retail Showroom Quit Help Lis                                                                                                    | st Open Work Or Sales by Salesper Estimate Closing                | 😰 🙀 😫 😫 Today's Tasks Salesperson Commi Hechanic Reports Technician Work List Billed Labour Report |     |
| <retail showroom=""> New Report</retail>                                                                                                    | <ret< th=""><th>tail Showroom&gt; New Report</th><th></th></ret<> | tail Showroom> New Report                                                                          |     |
| View Print Labels Export Category Suppler Brand Filter Options Cat                                                                                                    | elete close back back back back back back back back               |                                                                                                    |     |
| Category Selection                                                                                                    | Start Category 405 Start Clothing                                 |                                                                                                    |     |
|                                                                                                    | End Category 405 End Clothing                                     |                                                                                                    |     |
| O Main Category                                                                                                    | Number                                                            | Subatagon Description                                                                              |     |
| O Sub Category                                                                                                    | 400                                                               | Books                                                                                              |     |
| Sub Category Range                                                                                                    | 405<br>410                                                        | Clothing<br>Hardware                                                                               |     |
| Main Category         Start         End           1         Lighting         001         199           2         Furniture         200         299           3         Appliances         300         399           4         Labour         879         900           5         Miscellaneous         900         999           6         Household goods         400         500           7         Sporting Goods         501         599 | ←                                                                 |                                                                                                    |     |
|                                                                                                    | 🖉 Ask                                                             |                                                                                                    |     |

Then I will select some columns for the report under the columns tab. Select columns which provide the information you need to review to ensure you are affecting the correct products.

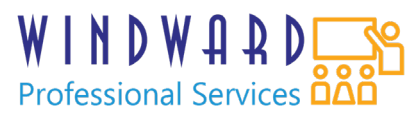

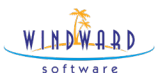

| <retail showroom=""> New Report <retail showroom=""> New Report</retail></retail>                                                                                                    |                               |  |  |  |
|----------------------------------------------------------------------------------------------------|-------------------------------|--|--|--|
| View Print Labels Export Surve Delete Columns Codes Works Date France There on the Codes Works Date Survey Survey | Bext<br>Bext                  |  |  |  |
| Available Selected                                                                                                    | Column                        |  |  |  |
| Sale Price 3     Category       Sale Price 4     Sale Price 4       Sale Price 4     Sale Price 4       Sale Price 4     Sale Price 4       Sale Price 4     Sale Price 4       Current Price 5     Sale Price 3       Current Price 4     Sale Price 3       Current Price 3     Sale Price 3       Current Price 4     Sale Price 3       Current Price 5     Sale Price 3       Current Price 4     Sale Price 3       Current Price 5     Sale Price 3       Current Price 4     Sale 7       Tax 1     Tax 2       Tax 3     Tax 4       Tax 5     Tax 5       Tax 6     Tax 6ale 1       Tax 6ale 2     Tax 6ale 2       Tax 6ale 5     Tax 6ale 5       Tax 6ale 6     Tax 6ale 6       Tax 6ale 7     Tax 6ale 6       Tax 6ale 7     Tax 6ale 6       Tax 6ale 7     Tax 6ale 6       Tax 6ale 7     Tax 6ale 6       Tax 6ale 7     Tax 6ale 6       Tax 6ale 7     Tax 6ale 6       Tax 6ale 7     Tax 6ale 6       Tax 6ale 7     Tax 6ale 6       Tax 6ale 7     Tax 6ale 6       Tax 6ale 8     Tax 6ale 7       Tax 6ale 7     Tax 6ale 7       Tax 6ale 8     Tax 6ale 7 <td>E 事 目     b / L       reading    </td>                                                                                                    | E 事 目     b / L       reading |  |  |  |

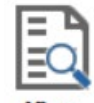

Next click the <u>view</u> button on the top left. Review the products on this list as they are the products that will be affected by the change. Note: there is no way to remove individual items on this list but you can double click the items on the list and use approach #2 on them.

| <retail showr<="" th=""><th>room&gt; New Report</th><th><retail showroom=""> New Report</retail></th><th></th><th></th><th></th><th></th><th></th></retail> | room> New Report                           | <retail showroom=""> New Report</retail>                 |          |       |       |       |     |
|----------------------------------------------------------------------------------------------------|--------------------------------------------|----------------------------------------------------------|----------|-------|-------|-------|-----|
| View Pr                                                                                                    | int Labels Export Save Delete              | Cose Back Bext                                           |          |       |       |       |     |
| Report Categ                                                                                                    | gory Supplier Brand Filter Options Columns | s Lookup Words Dates Style View                          |          |       |       |       |     |
|                                                                                                    |                                            | v                                                        |          |       |       |       |     |
| New Report                                                                                                    |                                            |                                                          |          |       |       |       |     |
| Cat                                                                                                    | Part Number                                | Description                                              | Supplier | Brand | Tax 1 | Tax 2 | 1.  |
| 405                                                                                                    | LEVI50126'black26                          | Classic Fit Levi 501 good to make you fit in in the 90's |          |       | Y     | Y     | - 1 |
| 405                                                                                                    | LEVI50126'black28                          | Classic Fit Levi 501 good to make you fit in in the 90's |          |       | Y     | Y     |     |
| 405                                                                                                    | LEVI50126'black30                          | Classic Fit Levi 501 good to make you fit in in the 90's |          |       | Y     | Y     |     |
| 405                                                                                                    | LEVI50126 <sup>b</sup> lack32              | Classic Fit Levi 501 good to make you fit in in the 90's |          |       | Y     | Y     |     |
| 405                                                                                                    | LEVI50126'black36                          | Classic Fit Levi 501 good to make you fit in in the 90's |          |       | Y     | Y     |     |
| 405                                                                                                    | LEVI50126'black38                          | Classic Fit Levi 501 good to make you fit in in the 90's |          |       | Y     | Y     |     |
| 405                                                                                                    | LEVI50126'black40                          | Classic Fit Levi 501 good to make you fit in in the 90's |          |       | Y     | Y     |     |
| 405                                                                                                    | LEVI50126 <sup>blue26</sup>                | Classic Fit Levi 501 good to make you fit in in the 90's |          |       | Y     | Y     |     |
| 405                                                                                                    | LEVI50126'blue28                           | Classic Fit Levi 501 good to make you fit in in the 90's |          |       | Y     | Y     |     |
| 405                                                                                                    | LEVI50126'blue30                           | Classic Fit Levi 501 good to make you fit in in the 90's |          |       | Y     | Y     |     |
| 405                                                                                                    | LEVI50126'blue32                           | Classic Fit Levi 501 good to make you fit in in the 90's |          |       | Y     | Y     |     |
| 405                                                                                                    | LEVI50126'blue36                           | Classic Fit Levi 501 good to make you fit in in the 90's |          |       | Y     | Y     |     |
| 405                                                                                                    | LEVI50126'blue38                           | Classic Fit Levi 501 good to make you fit in in the 90's |          |       | Y     | Y     |     |
| 405                                                                                                    | LEVI50126'blue40                           | Classic Fit Levi 501 good to make you fit in in the 90's |          |       | Y     | Y     |     |
| 405                                                                                                    | LEVI50126'red26                            | Classic Fit Levi 501 good to make you fit in in the 90's |          |       | Y     | Y     |     |
| 405                                                                                                    | LEVI50126'red28                            | Classic Fit Levi 501 good to make you fit in in the 90's |          |       | Y     | Y     |     |
| 405                                                                                                    | LEVI50126'red30                            | Classic Fit Levi 501 good to make you fit in in the 90's |          |       | Y     | Y     |     |
| 405                                                                                                    | LEVI50126'red32                            | Classic Fit Levi 501 good to make you fit in in the 90's |          |       | Y     | Y     |     |
| 405                                                                                                    | LEVI50126'red36                            | Classic Fit Levi 501 good to make you fit in in the 90's |          |       | Y     | Y     |     |
| 405                                                                                                    | LEVI50126'red38                            | Classic Fit Levi 501 good to make you fit in in the 90's |          |       | Y     | Y     |     |

Now that I have selected the items I wish to adjust the tax settings on, and reviewed that the correct items are on this list, it is time to make the changes. To do this return to the tab of the report named report.

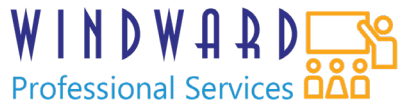

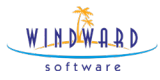

Choose the tick box indicated below.

You can now select and un-select the taxes you wish to toggle.

Then click the OK button. The system will ask you if you wish to affect the master default item. In this case I would suggest choosing NO.

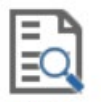

Once this is done hit the **View** again.

The System will ask you to confirm that you are affecting ALL of the items on the report. Make certain that the previous steps are handled properly then click YES.

The System then quickly adjusts the taxes on the line items as it rebuilds the report. NOTE: The first time it does this the report builds as it does the work so the list may not show the

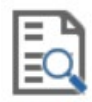

tax change though it already happened. Click View again to see the changes.

The report now demonstrates the items where the taxes have been affected. Once the rebate dates have passed you simply reverse this using the same steps.

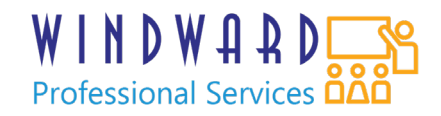